## PER LE FAMIGLIE: PROCEDURA PER LA CONSULTAZIONE DELLA COMUNICAZIONE DELLE CARENZE E DELLE MODALITÀ DI RECUPERO

## SE SI ACCEDE AD ARGO SCUOLANEXT TRAMITE IL SITO.

Dopo aver effettuato il login ad ARGO SCUOLANEXT, cliccare su "Documenti"

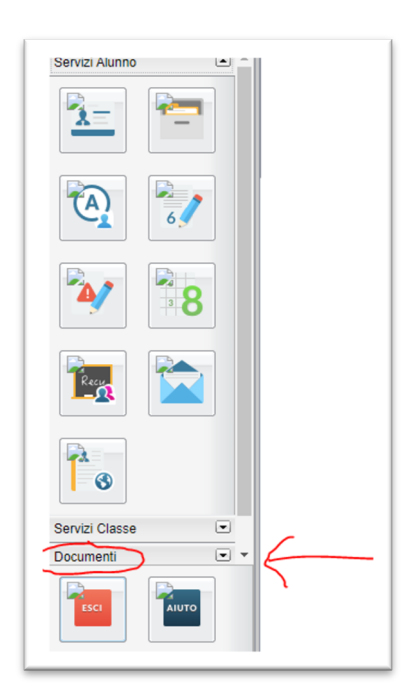

Selezionare l'icona "Bacheca", poi "Bacheca documenti personali".

|                                                                      | • | Servizi Alunno<br>Servizi Classe |
|----------------------------------------------------------------------|---|----------------------------------|
| Bacheca   Image: Bacheca Scuola   Image: Bacheca documenti personali |   | Documenti                        |
|                                                                      | • | Utilità                          |

PER CONSULTARE LA COMUNICAZIONE DELLE CARENZE E LE MODALITÀ DI RECUPERO APRIRE IL FILE: "COMUNICAZIONE CARENZE PRIMO QUADRIMESTRE.PDF".

SE SI UTILIZZA L'APPLICAZIONE ARGO, CLICCARE SU "DOCUMENTI ALUNNO" E APRIRE II FILE "COMUNICAZIONE CARENZE PRIMO QUADRIMESTRE.PDF ".

IL FILE PUÒ ESSERE SALVATO E STAMPATO.